# АКСЕС ПОЙНТ

D-Link Wireless N Access Point DAP-2020

#### Ръководство на потребителя

### СЪДЪРЖАНИЕ НА ОПАКОВКАТА

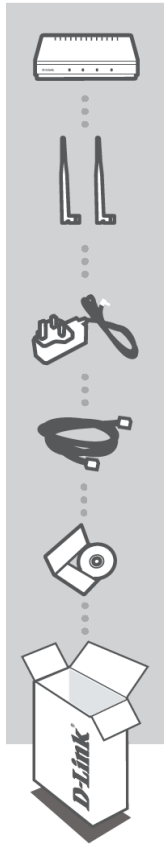

Wireless N Access Point DAP-2020

Две подвижни антени.

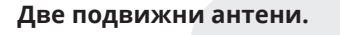

ЗАХРАНВАЩ АДАПТЕР 12V 1A 12V

# **ETHERNET КАБЕЛ (CAT5 UTP)**

СВЪРЖЕТЕ РУТЕРА КЪМ КОМПЮТЪРА ПО ВРЕМЕ НА НАСТРОЙКАТА

#### Инсталационен диск

Ако някой от следните елементи липсва от опаковката, се свържете с вашия търговец.

# СИСТЕМНИ ИЗИСКВАНИЯ

- Компютър с Windows, Macintosh или Linux базирана операционна система и инсталиран Ethernet адаптер.
- Internet Explorer 7.0 или FireFox 3.0 версия или по-нова (за конфигуриране).

# НАСТРОЙКА НА ПРОДУКТА

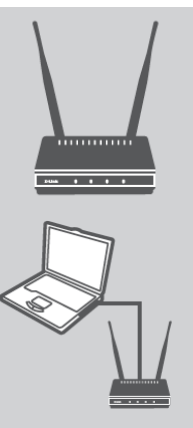

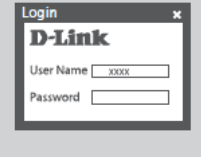

ВНИМАНИЕ! Мошността на DAP-2020 е 12 волта DC, 0,5 ампера. Използвайте само захранващия адаптер, предоставен с този DAP-2020 или един със същите спецификации за захранване. Използването на захранващ адаптер с различно напрежение или включването на DAP-2020 в непра-

1. СВЪРЖЕТЕ АДАПТЕРА ЗА ЗАХРАН-

Проверете променливотоковото на-

прежение на променливотоковия

захранващ източник срещу входа за

променлив ток на захранващия адап-

тер. Свържете първо захранващия

адаптер, доставен с DAP-2020, към

гнездото за захранване на гърба на

това устройство, след което го вклю-

чете в контакта. Проверете дали све-

тодиодът за захранване на предния

панел на DAP-2020 е включен. Свържете двете антени към антените на

задната страна на DAP-2020.

ВАНЕ И АНТЕНИТЕ

вилно изходно напрежение на променлив ток ще повреди това устройство и ще анулира гаранцията за този продукт.

# 2. СВЪРЖЕТЕ ИНТЕРНЕТ КАБЕЛ

Свържете единия край на Ethernet кабела към LAN порта на задния панел на DAP-2020, а другия край на този кабел към Ethernet порта на компютъра. Ако компютърът ви е свързан към Ethernet мрежа чрез Ethernet суич, свържете този край на кабела към порта на превключвателя.

### 3. КОНФИГУРИРАЙТЕ DAP-2020

Отворете уеб браузър и отидете на http: // dlinkap. Въведете администратора като потребителско име и оставете паролата празна. Сега можете да използвате Помощната програма за настройка, за да конфигурирате DAP-2020. (Съветникът за настройка поддържа само Access Point / Wireless Client / Repeater режим, моля вижте ръководството на потребителя, за да конфигурирате DAP-2020 за различен режим на работа).

# РАЗРЕШАВАНЕ НА ПРОБЛЕМИ

ПРОБЛЕМИ С ИНСТАЛАЦИЯТА И КОНФИГУРАЦИЯТА

- 1. Как да конфигурирам моя DAP-2020 рутер без CD за инсталиране или да проверя името на моята интернет мрежа (SSID) и кода за безжичната връзка?
- Свържете компютъра си към DAP-2020, като използвате

Ethernet кабел.

- Отворете уеб браузър и въведете адреса: http://dlinkap
- Потребителското име по подразбиране е admin, паролата по подразбиране е празна (оставете полето празно).
- Ако сте сменили паролата и не я помните, ще трябва да върнете рутера към фабричните настройки, за да зададете паролата обратно.
- 2. Как мога да върна фабричните насторйки на **DAP-2020?**
- Уверете се, че DAP-2020 е включен в мрежата и в контакта.
- Натиснете и задръжте бутона за reset в предната част на устройството за 5 секунди.

Забележка: Възстановяването на фабричните настройки по подразбиране ще изтрие текущата конфигурация. За да преконфигурирате настройките си, влезте в DAP-2020, както е описано във въпрос 1, след което изпълнете съветника за настройка.

- 3. Как да добавя нов безжичен клиент или компютър, ако съм забравил името на безжичната мрежа (SSID) или ключа за безжично криптиране?
- За всеки компютър, който трябва да се свърже безжично с DAP-2020, трябва да сте сигурни, че използвате правилното име на безжичната мрежа (SSID) и шифроващия ключ.
- Използвайте уеб базирания потребителски интерфейс (както е описано в въпрос 1 по-горе), за да проверите или да изберете настройките за безжична връзка.
- Уверете се, че записвате тези настройки, така че да можете да ги въведете във всеки безжично свързан компютър. Ще намерите посвещение
- 4. Защо не мога да установя връзка между Интернет?
- Ако се свързвате чрез 3G / 4G връзка, уверете се, че сте в обсега на доставчика на мобилни услуги и че услугата е конфигурирана правилно.
- Ако използвате WAN чрез ADSL / Cable service, уверете се, че модемът е включен и работи и че услугата е конфигурирана правилно.

### ТЕХНИЧЕСКА ПОДДРЪЖКА

Преди да се свържете с нашата техническа поддръжка, си подгответе следната информация:

- 1. Модел и номер на продукта (например DAP-2020)
- 2. Версия на хардуера
- 3. Сериен номер (s/n)

Web: http://dlink.com e-mail: bg-dlink@dlink.com

Допълнителна информация за продукта и декларация за съответствие може да бъде намерена на: www.polycomp.bg